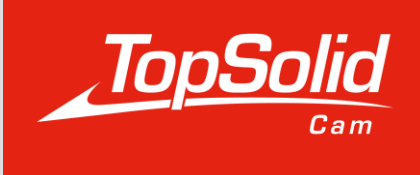

# Leitfaden

# Import von Schnittdaten aus dem Fraisa ToolExpert

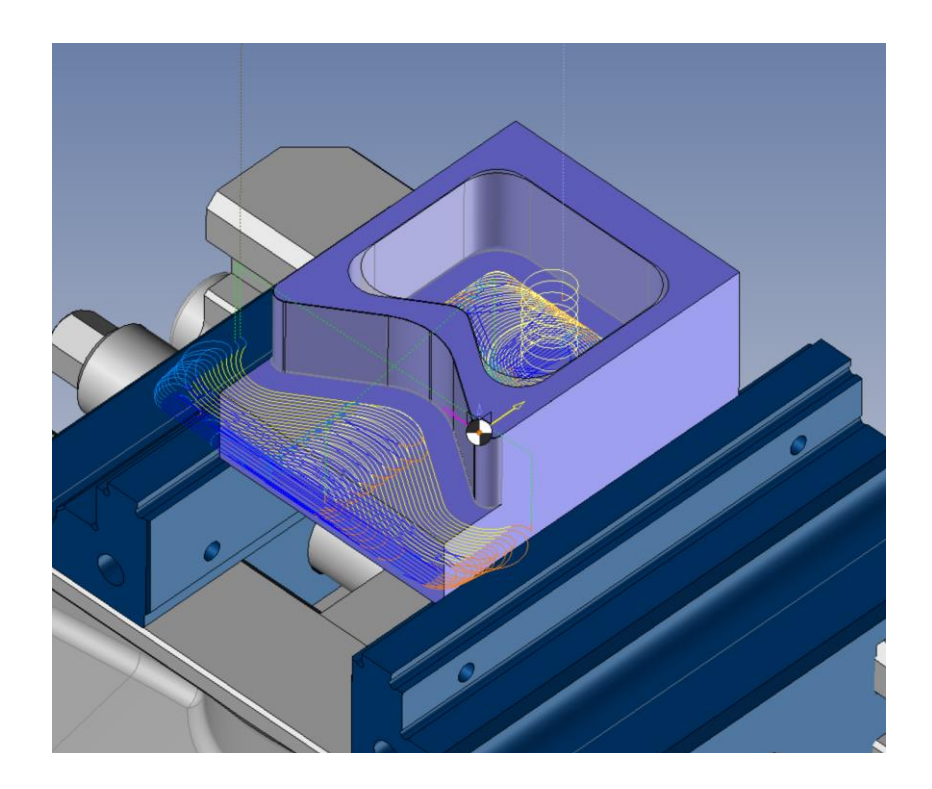

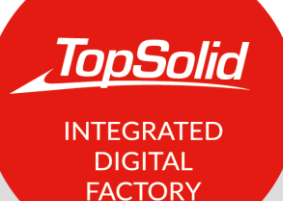

© 2022, TOPSOLID SAS. 7, Rue du Bois Sauvage F-91055 Évry, FRANCE Web: <u>www.topsolid.com</u> Email: <u>contact@topsolid.com</u> All rights reserved.

TopSolid<sup>®</sup> ist eine eingetragene Marke von TOPSOLID SAS.

TopSolid<sup>®</sup> ist ein Produktname von TOPSOLID SAS.

Die in diesem Dokument enthaltenen Informationen und die Software können ohne vorherige Ankündigung geändert werden und sind nicht als Verpflichtung seitens TOPSOLID SAS zu verstehen.

Die in diesem Dokument enthaltene Software wird unter Lizenz geliefert und darf nur in Übereinstimmung mit den Bedingungen dieser Lizenz verwendet und vervielfältigt werden.

Die gedruckten oder digitalen Materialien, die während der Schulung zur Verfügung gestellt werden oder online als Teil der Schulung zugänglich sind, stellen ein geschütztes Originalwerk dar, das Eigentum der Schulungsorganisation ist. Sie dürfen weder ganz noch teilweise ohne die ausdrückliche Zustimmung der Schulungseinrichtung vervielfältigt werden.

Alle Texte, Kommentare, Werke, Illustrationen und Bilder, die in diesen Materialien wiedergegeben werden, sind weltweit urheberrechtlich geschützt. Jede Nutzung, die nicht dem Zweck der Schulung dient, bedarf der vorherigen Genehmigung durch die Schulungseinrichtung und ist strafbar. Der Kunde verpflichtet sich, es zu unterlassen, die Unterlagen ohne vorherige schriftliche Zustimmung von TOPSOLID SAS ganz oder teilweise zu verwenden, zu vervielfältigen, darzustellen, zu verleihen, auszutauschen, zu übertragen oder weiterzugeben und ganz allgemein zu verwerten. Der Kunde verpflichtet sich auch, die Daten nicht ganz oder teilweise zu extrahieren und/oder auf ein anderes Material zu übertragen und sie nicht ohne vorherige schriftliche Zustimmung der Schulungseinrichtung zu ändern, anzupassen, zu arrangieren oder umzuwandeln. Dem Kunden wird lediglich ein Nutzungsrecht eingeräumt, unter Ausschluss jeglicher Eigentumsübertragung in welcher Form auch immer. Daher ist nur die Reproduktion und Darstellung des Inhalts, die durch das französische Gesetz zum Schutz des geistigen Eigentums erlaubt ist, auf einem Bildschirm und eine einzige Papierkopie zu Archivierungszwecken für rein persönliche Zwecke und für den professionellen Gebrauch erlaubt.

Der Kunde verpflichtet sich außerdem, weder direkt noch indirekt mit der Bildungseinrichtung zu konkurrieren, indem er diese Dokumente an Dritte weitergibt oder kommuniziert.

Version 7.15 Rev.01

# Inhaltsverzeichnis

| Allgem   | eine Informationen                                  | .1 |
|----------|-----------------------------------------------------|----|
| Anfo     | rderung                                             | .1 |
| Einstell | lung                                                | .2 |
| 1.       | Identifizierung des Materials                       | .2 |
| 2.       | Werkzeug-Identifikation                             | .3 |
| 3.       | Schneiddurchmesser und Anzahl der Werkzeugschneiden | .4 |
| Import   | von Schnittdaten                                    | .5 |

### **Allgemeine Informationen**

Das Fraisa ToolExpert Modul erlaubt es Ihnen, Schnittdaten direkt in TopSolid zu importieren, ohne im Internet oder im Werkzeugkatalog suchen zu müssen.

Dieses Modul ist ab Version 7.15 SP8 in TopSolid'Cam Standard Milling, Standard Turning, Pro Milling, Pro Milling-turning verfügbar.

#### Anforderung

Um die Verbindung zwischen TopSolid und dem Fraisa ToolExpert herzustellen, setzen Sie im Register Extras/Optionen/Bedienung/Fraisa den Haken bei "ToolExpert-Schaltfläche anzeigen".

Geben Sie anschliessend unter "Download Dateiname" das Download-Verzeichnis ein.

Dieses Modul ist in mehreren Sprachen verfügbar. Um die gewünschte Sprache zu definieren, geben Sie unter "ToolExpert-Kulturkennung" en für Englisch ein. (Englisch : en, Französisch : fr, Deutsch : de, Italienisch : it, Ungarisch : hu, Chinesisch : cn)

Der verwendete Computer muss über eine Internetverbindung verfügen.

| 🔠 Options                                                                                                    |                                                                                                    |                             |              | ×            |
|----------------------------------------------------------------------------------------------------|----------------------------------------------------------------------------------------------------|-----------------------------|--------------|--------------|
| Options         Image: System Colors         Image: Design Colors         Image: System Colors         Image: Color Simulation         Image: System Colors         Image: System Colors | <ul> <li>► Show ToolExpert button         ToolExpert start address         https://www.fraisa.com/toolexpert/api/product?company=topsolid⟨         Sending address of the Api for ToolExpert         https://www.fraisa.com/toolexpert/api/product?{%NormIdentifier%}={%N         Download file name         C:\Users\j.jamar\Downloads\Topsolid-Fraisa.xml         ToolExpert culture identifier         en         IoolExpert culture identifier         en         IoolExpert culture identifier         en         IoolExpert culture identifier         IoolExpert culture identifier         IoolExp</li></ul> | uage=<br>/aterialldentifier | □<br>%}&best | ×<br>no={%To |
| Analyzes<br>Attributes<br>Cutting Conditions<br>Fraisa<br>Cutting Conditions<br>Fraisa<br>Machining Cloud<br>Fraisa<br>Comparents<br>Dialog configurations<br>Dialog configurations<br>Display Options<br>Display Options<br>Link movements<br>Machines<br>Mathod<br>Coperations Manager<br>Corigins<br>Part settings<br>Post-processors<br>Fraisa<br>Simulation<br>Verify External<br>Verify External<br>Vecify External                                                                                                    |                                                                                                    | Post                        |              |              |
|                                                                                                    | v 2                                                                                                    | Reset                       |              |              |
|                                                                                                    | V 🛪 🕻                                                                                                    |                             |              |              |

## Einstellung

Um die Schnittdaten zu importieren, müssen Sie zunächst einige Informationen eingeben, z. B. das Material des zu bearbeitenden Teils, die Artikelnummer vom Werkzeugs, seinen Durchmesser und seine Zähnezahl.

#### 1. Identifizierung des Materials

Damit ToolExpert automatisch das Material des zu bearbeitenden Teils auswählen kann, muss das Teil mit einem Material verknüpft sein. Das Materialdokument in TopSolid muss durch eine "Hersteller-Teilenummer" identifiziert werden.

| ntities 4 X                                                                                                    | Start Page Start Page INOX 316L                 |
|----------------------------------------------------------------------------------------------------|-------------------------------------------------|
| ऽङिःःः विहि2ा वि                                                                                                    | Common Advanced                                 |
|                                                                                                    | Bill of material                                |
| □- <sup>3</sup> / <sub>2</sub> Parameters □- <sup>3</sup> / <sub>2</sub> System Parameters                                                                                                    | Description:                                    |
|                                                                                                    | Category:                                       |
| $- \int_{-\infty}^{\infty} Creation Date = 24/06/2021 13:38:57$                                                                                                    | Unclassified ~                                  |
| - Ap Description = "316 L"<br>- Ab Major Revision = "A"                                                                                                    | Appearance                                      |
| Manufacturer = <unspecified>     Manufacturer Part Number = "1.4404"     Material Category = Unclassified     Minor Revision = "0"     Modification Date = 24/06/2021 13:39:58     Modification Date = 24/06/2021 13:39:58     Modification Date = 24/06/2021 13:39:58     Modification Date = 24/06/2021 13:39:58     Modification Date = 24/06/2021 13:39:58     Modification Date = 24/06/2021 13:39:58     Modification Date = 24/06/2021 13:39:58     Modification Date = 24/06/2021 13:39:58     Modification Date = 100     Modification Date = 24/06/2021 13:39:58     Modification Date = 24/06/2021 13:39:58     Modification Date = 100     Modification Date = 100     Modificati</unspecified> |                                                 |
|                                                                                                    | Specularity type: Reflection coefficient:       |
|                                                                                                    | Specular shininess: Reflection spreading angle: |
|                                                                                                    | Specular spreading:                             |
|                                                                                                    | Receive shadows                                 |
|                                                                                                    | Specular color:                                 |

#### 2. Werkzeug-Identifikation

Wie beim Material muss die "Manufacturer Part Number" im Werkzeug oder in der Baugruppe Werkzeug/Werkzeughalter eingegeben werden.

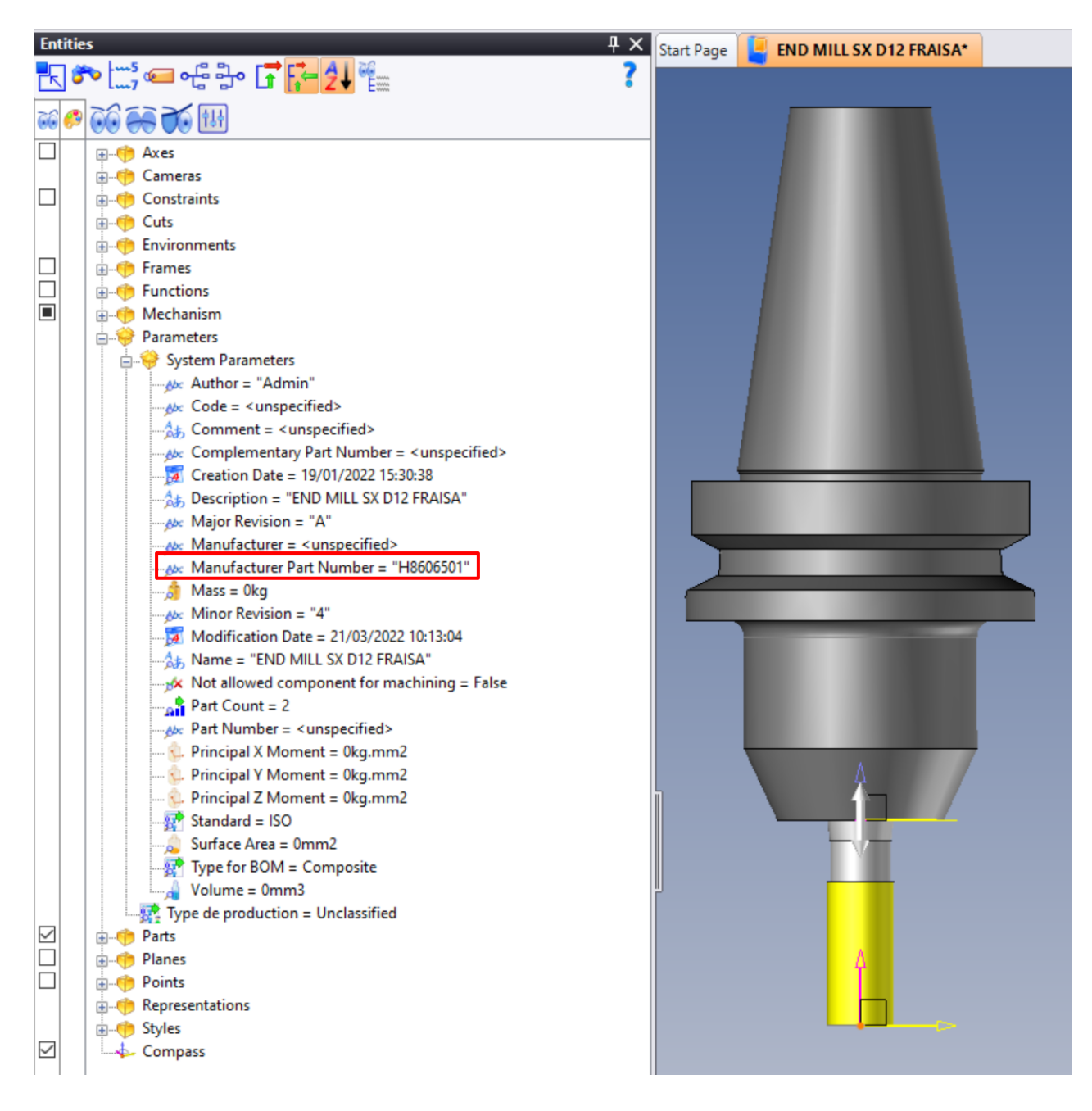

#### 3. Schneiddurchmesser und Anzahl der Werkzeugschneiden

Diese Informationen werden direkt aus dem Werkzeug abgerufen, wenn es über die Registerkarte Werkzeuge/Funktionen/TopSolid'Cam Assistenten/Bearbeitungskomponenten-Assistent erstellt wird.

| Radiused Mill <cutter 1=""></cutter> |   |  |
|--------------------------------------|---|--|
|                                      |   |  |
| Publishings                          |   |  |
| Cutting Diameter:                    |   |  |
| D1=12mm                              |   |  |
| Cutting Length:                      |   |  |
| L2=26mm                              |   |  |
| Corner Radius:                       |   |  |
| R=0,2mm                              |   |  |
| Cutting Tool Material Category:      |   |  |
| None                                 |   |  |
| Left-Hand:                           |   |  |
| M3                                   |   |  |
| Number Of Tool Teeth:                |   |  |
| Z=4                                  |   |  |
| Coolant Nozzle:                      |   |  |
| False                                |   |  |
| Maximum Ramp Angle:                  |   |  |
| 0°                                   |   |  |
| Center Cutting:                      |   |  |
| False                                |   |  |
| Cutting Edge Origin:                 |   |  |
| Absolute Frame (SX C D12 H8506501)   |   |  |
|                                      |   |  |
|                                      |   |  |
|                                      | 4 |  |
|                                      |   |  |
|                                      |   |  |
|                                      |   |  |
|                                      |   |  |
|                                      |   |  |
|                                      |   |  |
|                                      |   |  |
|                                      |   |  |
|                                      |   |  |

# Import von Schnittdaten

Bei den Fräsoperationen ist im Register "Schnittbedingungen" nun die Schaltfläche Fraisa ToolExpert sichtbar.

|                                             | 掌┎╡┾┍╎┝┝┝┝                  | \$°<br> <br> <br> <br> <br> <br> <br> <br> <br> <br> <br> <br> <br> <br> <br> <br> <br> <br> | <b>괵배싘쇸</b> *         | N 4 4 4  |
|---------------------------------------------|-----------------------------|----------------------------------------------------------------------------------------------|-----------------------|----------|
| End Milling : Cutting Conditions            | >                           | Start Page                                                                                   | LINK FRAISA TOPSOLID* |          |
| END MILL SX D12 FRAISA                      | · · ·                       |                                                                                              |                       |          |
| Number of Teeth: 4 Material part: INOX 316L |                             | - X                                                                                          | 7 5: END MILL SX D1   | 2 FRAISA |
| Cutting conditions Gauges                   |                             |                                                                                              |                       |          |
| Gutting conditions                          | ×                           |                                                                                              |                       |          |
|                                             |                             | Ă                                                                                            |                       |          |
| Spindle rate tool (n)                       | Cutting speed (vc)          | ( 🧥 )                                                                                        |                       |          |
| 2000tr/min                                  | /5,398m/min                 | $\sim$                                                                                       |                       |          |
| Feed rate (vf)                              | Tooth feed rate (fz)        |                                                                                              |                       |          |
| 504mm/min                                   | 0,063mm/dent                | CTUP-                                                                                        |                       |          |
| Coolant mode                                | Tool feed rate (fz × Z)     | Ň                                                                                            |                       |          |
| Jet ~                                       | 0,252mm/tr                  | ( ⁄ 🖉 )                                                                                      |                       |          |
| Coolant pressure                            | Tooth feed rate (fz) locked |                                                                                              |                       |          |
|                                             |                             |                                                                                              |                       |          |
| Freed rate ISO output                       | *                           |                                                                                              |                       |          |
| Vf(mm/min)                                  | ○ f (mm/rev)                | Ä                                                                                            |                       |          |
| 3 Machine (DMG - DMU 70 evolution)          | \$                          |                                                                                              |                       |          |
| Max spindle rate                            | Max feed rate               |                                                                                              |                       |          |
| =30000tr/min                                | =10000mm/min                |                                                                                              |                       |          |
|                                             |                             |                                                                                              |                       |          |
| Cutting conditions documents:               |                             | Ă                                                                                            |                       |          |
| NO MATERIAL                                 | ~                           |                                                                                              |                       |          |
| Choose an Abacus for Reading:               |                             |                                                                                              |                       |          |
| Abacus End Milling\Mills\HSS\               | ~                           |                                                                                              |                       |          |
|                                             | oly selected Abacus         |                                                                                              |                       |          |
|                                             | Siy selected Abacus         |                                                                                              |                       |          |
| Save Cond                                   | itions For :                |                                                                                              |                       |          |
| END MILL S                                  | X D12 FRAISA                |                                                                                              |                       |          |
| G                                           | aita                        | ľ                                                                                            |                       |          |
| ERAISA ToolEvan                             | cutting Conditions          |                                                                                              |                       |          |
| HAISA TODEXPER                              | country conditions          |                                                                                              |                       |          |
|                                             |                             |                                                                                              |                       |          |

Wenn Sie auf diese Schaltfläche klicken, öffnet sich ein Fenster mit den verschiedenen Informationen, die TopSolid automatisch abruft und die für den Import der Schnittdaten erforderlich sind.

Klicken Sie auf die Schaltfläche "An ToolExpert senden", um dorthin weitergeleitet zu werden.

| 🔓 End Milling                                                    |         | × |
|------------------------------------------------------------------|---------|---|
| Request to ToolExpert                                            |         |   |
| Workpiece material identifier                                    |         |   |
| 1.4404                                                           |         |   |
| Tool identifier                                                  |         |   |
| H8606501                                                         |         |   |
| Tool diameter                                                    |         |   |
| 12mm                                                             |         |   |
| Number of tool teeth                                             |         |   |
| 4                                                                |         |   |
| Send to ToolExpert                                               |         |   |
| - TopSolid'Cam cutting conditions<br>Applications                |         |   |
|                                                                  |         | ~ |
| Parameters Values                                                |         |   |
|                                                                  |         |   |
|                                                                  |         |   |
|                                                                  |         |   |
|                                                                  |         |   |
|                                                                  |         |   |
|                                                                  |         |   |
|                                                                  |         |   |
|                                                                  |         |   |
| https://www.fraisa.com/toolexpert/api/product?company=topsolidla | nguage: | : |
| ✓ 🗙 → ?                                                          |         |   |

Auf dem ToolExpert wird das Material vorausgewählt, wenn mehrere Varianten vorhanden sind, ansonsten werden Sie direkt auf die Seite zur Auswahl der Anwendung geleitet.

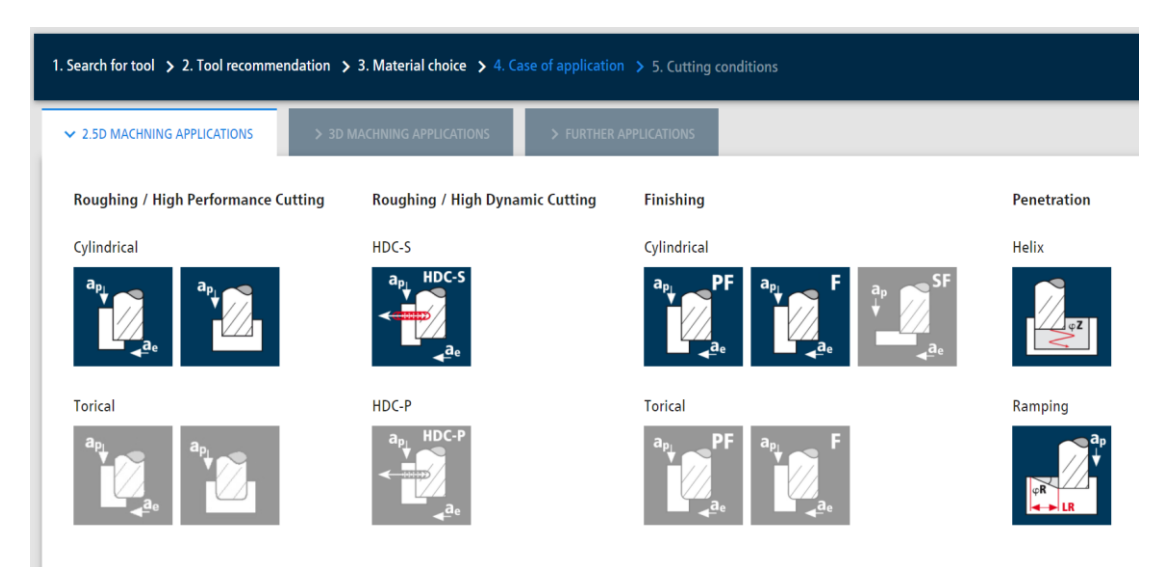

Wählen Sie die Anwendung, die Sie interessiert, und der ToolExpert schlägt Ihnen Schnittdaten vor, die Sie bei Bedarf ändern können.

Wenn Sie zusätzliche Schnittdaten importieren möchten, die unterschiedlich sein können, klicken Sie auf die Schaltfläche "Anwendungsfall hinzufügen".

| Cutting data                         |                          | Actions                |       |                  |                                                              |
|--------------------------------------|--------------------------|------------------------|-------|------------------|--------------------------------------------------------------|
| ap HDC-S<br>ae Emulsion<br>Excellent | n / Oil<br>: suitability |                        |       |                  |                                                              |
| Recommended cutting data             |                          |                        |       |                  |                                                              |
| Select your HDC application 🛈        |                          |                        |       |                  | Page 1                                                       |
| Low dynamics 10%                     | Med                      | ium dynamics 7.5       | %     | High dynamics 5% | ▲ Download PDF file                                          |
| Diameter of the cutting edge         | d1                       | [mm]                   | 12    |                  | Add another application                                      |
| Number of cutting edges              | z                        | -                      | 4     |                  | Select another application for the tool and material you ha  |
| Cutting speed                        | VC                       | [m/min]                | 147   |                  | already selected and add it.                                 |
| Feed per tooth                       | fz                       | [mm]                   | 0,198 |                  |                                                              |
| Axial infeed depth                   | ар                       | [mm]                   | 26    |                  | + Add application                                            |
| Radial infeed depth                  | ae                       | [mm]                   | 0,9   |                  | TopSolid                                                     |
| Radial infeed depth                  | ae                       | [%] d <sub>1</sub>     | 7,5   |                  | A small description have to evaluate what the wave sould de- |
| Tool angle of action                 | ew                       | [°]                    | 31,8  |                  | being inside the Toolexpert interface triggered by MDM       |
| Spindle speed                        | n                        | [min <sup>-1</sup> ]   | 3909  |                  |                                                              |
| Feed rate                            | vf                       | [mm/min]               | 3103  |                  | Download XML                                                 |
| Material removal rate                | Q                        | [cm <sup>3</sup> /min] | 72,62 |                  | D Back to TopSolid                                           |

Der ToolExpert fordert Sie dann auf, eine andere Anwendung zu wählen, also wählen Sie die Schnittdaten entsprechend der Applikation.

Um die ausgewählten Schnittdaten in TopSolid zu integrieren, klicken Sie auf "XML herunterladen" und dann auf die Schaltfläche "Zurück zu TopSolid".

#### Fehler! Nur Hauptdokument

Back to TopSolid

| Cutting data                                          |     |                      |       | Actions                                                                                                    |
|-------------------------------------------------------|-----|----------------------|-------|----------------------------------------------------------------------------------------------------|
| error / Oil<br>Excellent suitabilit                   | y   |                      |       |                                                                                                    |
| Recommended cutting data Diameter of the cutting edge | d1  | [mm]                 | 12    | Page 1 Page 2                                                                                                    |
| Number of cutting edges                               | z   | -                    | 4     |                                                                                                    |
| External diameter of the drilled hole                 | DA  | [mm] •               | 22,8  | 🛃 Download PDF file                                                                                                    |
| Diameter of the centering path                        | DZ  | [mm] -               | 10,8  | Add another application                                                                                                    |
| Hole depth                                            | TB  | [mm]                 | 26    | Select another application for the tool and material you have                                                              |
| Cutting speed                                         | vc  | [m/min]              | 80    | already selected and add it.                                                                                               |
| Feed per tooth                                        | fz  | [mm]                 | 0,054 |                                                                                                    |
| Spindle speed                                         | n   | [min <sup>-1</sup> ] | 2120  |                                                                                                    |
| Feed rate of the centering path                       | vfZ | [mm/min]             | 458   | TopSolid                                                                                                    |
| Penetration angle of the centering path               | φZ  | [°]                  | 5     | A small description here to explain what the user could do while<br>being inside the Toolexpert interface triggered by MDM |
|                                                       |     |                      |       | Download XML                                                                                                    |

100

<u>Hinweis:</u> Einige Browser blockieren automatisch Downloads. Um die Schnittdaten importieren zu können, ist der Download der XML-Datei obligatorisch, daher müssen Sie den Download zulassen/verhindern.

| Dov | wnloads                                                |                 | Ď       | Q       |   | $\Rightarrow$ |
|-----|--------------------------------------------------------|-----------------|---------|---------|---|---------------|
| 4   | Topsolid-Fraisa.xml could<br>you want to keep it anywa | harm you<br>ay? | ır devi | ice. Do | ) |               |
|     | Кеер                                                   |                 | Dele    | te      |   |               |
|     |                                                        | -               |         |         |   |               |

Zurück in TopSolid können wir sehen, dass die Schnittdaten jetzt in der Dropdown-Liste "Anwendungen" zugänglich sind.

#### Fehler! Nur Hauptdokument

| 占 End Milling                                                                                                    |                                                                                 | $\times$ | 占 End Milling                                                                                                    |                                                                                     | ×     |
|----------------------------------------------------------------------------------------------------|---------------------------------------------------------------------------------|----------|----------------------------------------------------------------------------------------------------|-------------------------------------------------------------------------------------|-------|
| Request to ToolEx                                                                                                    | pert                                                                            |          | - Request to ToolEx                                                                                                    | pert                                                                                |       |
| Workpiece materia                                                                                                    | l identifier                                                                    |          | Workpiece materia                                                                                                    | l identifier                                                                        |       |
| 1.4404                                                                                                    |                                                                                 |          | 1.4404                                                                                                    |                                                                                     |       |
| Tool identifier                                                                                                    |                                                                                 |          | Tool identifier                                                                                                    |                                                                                     |       |
| H8606501                                                                                                    |                                                                                 |          | H8606501                                                                                                    |                                                                                     |       |
| Tool diameter                                                                                                    |                                                                                 |          | Tool diameter                                                                                                    |                                                                                     |       |
| 12mm                                                                                                    |                                                                                 |          | 12mm                                                                                                    |                                                                                     |       |
| Number of tool tee                                                                                                    | eth                                                                             |          | Number of tool tee                                                                                                    | th                                                                                  |       |
| 4                                                                                                    |                                                                                 |          | 4                                                                                                    |                                                                                     |       |
| Gin                                                                                                    | Send to ToolExpert                                                              |          | <b>(</b> 1)                                                                                                    | Send to ToolExpert                                                                  |       |
|                                                                                                    |                                                                                 |          |                                                                                                    |                                                                                     |       |
|                                                                                                    |                                                                                 |          |                                                                                                    |                                                                                     |       |
| lopSolid Cam cut                                                                                                    | ting conditions                                                                 |          | - TopSolid'Cam cutt                                                                                                    | ing conditions                                                                      |       |
| Applications                                                                                                    | ting conditions                                                                 |          | - TopSolid'Cam cutt<br>Applications                                                                                                    | ing conditions                                                                      |       |
| Applications<br>Roughing HDC-S,                                                                                                    | partial cut                                                                     | ~        | - TopSolid'Cam cutt<br>Applications<br>Penetration, helica                                                                                                    | ing conditions                                                                      | ~     |
| Applications<br>Roughing HDC-S,<br>Parameters                                                                                                    | partial cut<br>Values                                                           | ~        | - TopSolid'Cam cutt<br>Applications<br>Penetration, helica<br>Parameters                                                                                                | ing conditions<br>Il interpolation<br>Values                                        | ~     |
| Applications<br>Roughing HDC-S,<br>Parameters<br>Vc (mm/min   f                                                                                                    | partial cut<br>Values<br>147m/min                                               | ~        | - TopSolid'Cam cutt<br>Applications<br>Penetration, helica<br>Parameters<br>a°                                                                                          | ing conditions<br>I interpolation<br>Values<br>5°                                   | ~     |
| Applications<br>Roughing HDC-S,<br>Parameters<br>Vc (mm/min   f<br>fz (mm/tooth                                                                                                    | partial cut<br>Values<br>147m/min<br>0,198mm/dent                               | ~        | - TopSolid'Cam cutt<br>Applications<br>Penetration, helica<br>Parameters<br>a°<br>R ext.(mm - in)                                                                       | ing conditions<br>I interpolation<br>Values<br>5°<br>5,4mm                          | ~     |
| Applications<br>Roughing HDC-S,<br>Parameters<br>Vc (mm/min   f<br>fz (mm/tooth  <br>ap (mm - in)                                                                                                    | partial cut<br>Values<br>147m/min<br>0,198mm/dent<br>26mm                       | ~        | - TopSolid'Cam cutt<br>Applications<br>Penetration, helica<br>Parameters<br>a°<br>R ext.(mm - in)<br>r int. (mm - in)                                                   | I interpolation<br>Values<br>5°<br>5,4mm<br>5,4mm                                   | ×     |
| Applications<br>Roughing HDC-S,<br>Parameters<br>Vc (mm/min   f<br>fz (mm/tooth  <br>ap (mm - in)<br>ae (mm - in)                                                                                             | partial cut<br>Values<br>147m/min<br>0,198mm/dent<br>26mm<br>0,9mm              | <b></b>  | - TopSolid'Cam cutt<br>Applications<br>Penetration, helica<br>Parameters<br>a°<br>R ext.(mm - in)<br>r int. (mm - in)<br>N (tr/min - rev/                               | I interpolation<br>Values<br>5°<br>5,4mm<br>5,4mm<br>2122,066tr/min                 | ×     |
| Applications<br>Roughing HDC-S,<br>Parameters<br>Vc (mm/min   f<br>fz (mm/tooth  <br>ap (mm - in)<br>ae (mm - in)<br>Coolant                                                                                  | partial cut<br>Values<br>147m/min<br>0,198mm/dent<br>26mm<br>0,9mm<br>True      | ~        | - TopSolid'Cam cutt<br>Applications<br>Penetration, helica<br>Parameters<br>a°<br>R ext.(mm - in)<br>r int. (mm - in)<br>N (tr/min - rev/<br>Vf (mm/min - i             | Interpolation Values 5° 5,4mm 5,4mm 2122,066tr/min 458,366mm/min                    | ×     |
| TopSolid*Cam cutt         Applications         Roughing HDC-S,         Parameters         Vc (mm/min   f         fz (mm/tooth           ap (mm - in)         ae (mm - in)         Coolant         CoolantMode | partial cut<br>Values<br>147m/min<br>0,198mm/dent<br>26mm<br>0,9mm<br>True<br>1 | ×<br>    | - TopSolid'Cam cutt<br>Applications<br>Penetration, helica<br>Parameters<br>a <sup>a</sup><br>R ext.(mm - in)<br>r int. (mm - in)<br>N (tr/min - rev/<br>Vf (mm/min - i | Interpolations<br>Values<br>5°<br>5,4mm<br>5,4mm<br>2122,066tr/min<br>458,366mm/min | ~     |
| Applications<br>Roughing HDC-S,<br>Parameters<br>Vc (mm/min   f<br>fz (mm/tooth  <br>ap (mm - in)<br>ae (mm - in)<br>Coolant<br>Coolant<br>CoolantMode                                                        | partial cut Values 147m/min 0,198mm/dent 26mm 0,9mm True 1                      | ×        | - TopSolid'Cam cutt<br>Applications<br>Penetration, helica<br>Parameters<br>a <sup>°</sup><br>R ext.(mm - in)<br>r int. (mm - in)<br>N (tr/min - rev/<br>Vf (mm/min - i | Interpolations<br>Values<br>5°<br>5,4mm<br>5,4mm<br>2122,066tr/min<br>458,366mm/min | ×<br> |

Überprüfen Sie einfach, ob die Schnittdaten für das Werkzeug zutreffen. Verschiedene Parameter werden importiert:

- Schnittgeschwindigkeit (Vc)
- Vorschub pro Zahn (fz)
- Spindeldrehzahl (N)
- Vorschubgeschwindigkeit (Vf)

| 📙 End Milling : Cuttin                       | g Conditions     | 5        |                         | X |
|----------------------------------------------|------------------|----------|-------------------------|---|
| END MILL SX D12 FRAISA<br>Number of Teeth: 4 | Material part: I | NOX 316L |                         |   |
| Cutting conditions                           | Gauges           |          |                         |   |
| 🐔 Units                                      |                  |          |                         | * |
| Cutting conditions                           |                  |          |                         |   |
| Spindle rate tool (n)                        |                  |          | Cutting speed (vc)      |   |
| 3899tr/min                                   |                  |          | 147m/min                |   |
| Feed rate (vf)                               |                  |          | Tooth feed rate (fz)    |   |
| 3088mm/min                                   |                  |          | 0,198mm/dent            |   |
| Coolant mode                                 |                  |          | Tool feed rate (fz × Z) | _ |
| Jet                                          |                  | ~        | 0,792mm/tr              |   |

- Radiale Zustelltiefe (ae)

- Axiale Zustelltiefe (ap)

| 5          | Settings         | L I       | Altitudes      | *        | Plunge           |           | Contouring integrat | ed  |
|------------|------------------|-----------|----------------|----------|------------------|-----------|---------------------|-----|
|            | Islands fa       | icing     | Н              | igh Spe  | eed Machining    |           | Boost               |     |
| Stock      | : 20mm Mach      | ined St   | ock + 0mm Stoc | k Left : | = 20mm           |           |                     |     |
| Passe      | s : 1 x 20mm =   | = 20mm    | •              |          |                  |           |                     |     |
|            | lachining prof   | files op  | tions          |          |                  |           |                     | \$  |
| ∠ Ta       | ke into accour   | nt the st | ock shape      |          | Take into ac     | count th  | ne finish shape     |     |
| <u>é</u> 0 | verlap           |           |                |          |                  |           |                     | \$  |
| Step       | over             |           |                |          | External cleara  | nce dista | ance                |     |
| 0,9m       | m                | 7         | ,76%           |          | 0,5mm            |           |                     |     |
| <u> </u>   | tocks to leave   | e and st  | eps            |          |                  |           |                     | \$  |
| Stock      | to leave on fl   | oor       |                |          | Axial Path Met   | hod       | 📑 Maximal axial     | der |
| 0mm        | 1                |           |                |          | Maximal axial    | denth     | 1                   |     |
| Stock      | to leave on w    | all       |                |          | 26mm             | o cp ai   |                     |     |
| 0,2m       | m                |           |                |          | Final axial dep  | th pass   | ]                   |     |
| Stock      | to leave on w    | all islan | d              |          | 0mm              |           |                     |     |
| 0,2m       | m                |           |                |          | Einal avial food | Irata     | →<br>F Machining    |     |
| Stock      | to leave on w    | all shift |                |          | Final axial feed | rate      |                     |     |
| 0mm        |                  |           |                |          |                  |           | = 3088mm/min        |     |
| <b>e</b> 0 | rganization of   | f strate  | gies           |          |                  |           |                     | \$  |
| Orde       | r of the nath    |           |                |          | 📑 Order by i     | ockets    |                     |     |
| - Cruc     |                  |           |                |          |                  | Joenees   |                     |     |
| - 5        | trategy          |           |                |          | ~                |           |                     | \$  |
| Millir     | ng direction     |           |                |          | of Climb         |           |                     |     |
| Z pat      | h stock fitting  | strateg   | y              |          | None             |           |                     |     |
| End r      | milling strategy | /         |                |          | Boost            |           |                     |     |
|            | earance off sto  | ock       |                |          | Use the mix      | ed millin | g direction         |     |
|            |                  |           |                |          |                  |           | -                   |     |
| Repo       | sition clearance | e         |                |          |                  |           |                     |     |

- Eintauchstrategie
- Helixradius
- Eintauchwinkel
- Benutzerdefinierter Eintauchvorschub
- Benutzerdefinierte Eindringspindelrate

| End Milling : Set             | tings       |          | -            | _                | _         | ×                     |
|-------------------------------|-------------|----------|--------------|------------------|-----------|-----------------------|
| Settings                      | 📩 Alt       | titudes  | *            | Plunge           | ₩.        | Contouring integrated |
| ଟ 🗌 Islands facing 🛛 High Spe |             |          | ed Machining |                  | Boost     |                       |
| Start at same point           | :           |          |              |                  |           |                       |
| Plunge authorized             |             |          |              |                  |           |                       |
| 🔞 Inside Material             |             |          |              |                  |           |                       |
| Use forced Z altitude plunge  |             |          |              |                  |           |                       |
| Plunge strategy               |             |          |              | 🗯 Helix          |           |                       |
| Helix radius                  |             |          |              | Helix minimum    | radius    |                       |
| 5,4mm 5,4mm                   |             |          |              |                  |           |                       |
| Helix type                    |             |          |              | 🥪 Angle          |           |                       |
| Helix angle                   |             |          |              | Helix step       |           |                       |
| 5°                            |             |          |              | =7,8mm           |           |                       |
| Down feed rate                |             |          |              | 🔁 Custom         |           |                       |
| > 458mm/min                   |             |          |              |                  |           |                       |
| Spindle Rate                  |             |          |              | S Custom         |           |                       |
| > 2122,065908tr/r             | min         |          |              |                  |           |                       |
| Dwell after each spin         | dle speed m | novement |              |                  |           |                       |
| Os                            |             |          |              |                  |           |                       |
| 🔲 🛋 Custom cool               | ant         |          |              |                  |           | *                     |
| 🤞 Outside Materia             | I ———       |          |              |                  |           | \$                    |
| Plunge strategy               |             |          |              | J Direct         |           |                       |
| Down feed rate                |             |          |              | F Rapid          |           |                       |
|                               |             |          |              | = Rapid          |           |                       |
| Safety distances              |             |          |              |                  |           | \$                    |
| Safety distance               |             |          |              | Peripheral safet | y distand | te                    |
| 2mm                           |             |          |              | 2mm              |           |                       |